# MANUAL PARA REALIZAR LAS CONSULTAS DE ESTADO DE EXPEDIENTES DE INSCRIPCIÓN SANITARIA DE PRODUCTOS AFINES, VÍA INTERNET

### a. Forma de acceder a la página.

Para ingresar a la página, el usuario debe acceder a los siguientes links:

- 1. Página del Departamento de Regulación y Control de productos farmacéuticos y afines, (http://www.mspas.gob.gt/DGRVCS/DRCPFA/Iniciar.htm).
- 2. Sección de consultas.
- 3. Ingresar a Consulta unificada de registros
- 4. Ingresar a la opción: estado de inscripciones sanitarias de productos afines.

## b. Forma en que el usuario ingresa el número de expediente

Luego de acceder a la página, el usuario debe:

- Ingresar su número de expediente: El sistema no hace distinción entre minúsculas y mayúsculas, y además, el usuario debe tener cuidado en diferenciar 0 (cero) y O (Letra O).
- 2. Presiona el botón buscar.

| Pantalla para ingreso de datos    |             |             |             |             |             |             |             |             |        |        |             |   |        |             |        |             |             |             |        |             |             |        |   |         |   |   |   |   |
|-----------------------------------|-------------|-------------|-------------|-------------|-------------|-------------|-------------|-------------|--------|--------|-------------|---|--------|-------------|--------|-------------|-------------|-------------|--------|-------------|-------------|--------|---|---------|---|---|---|---|
| 22000                             |             |             |             |             |             |             |             |             |        |        |             |   |        |             |        |             |             |             |        |             |             |        |   |         |   |   |   |   |
|                                   | C<br>E<br>S | O<br>X<br>A | N<br>P<br>N | S<br>E<br>I | U<br>D<br>T | L<br>I<br>A | T<br>E<br>R | A<br>N<br>I | T<br>A | D<br>E | E<br>S<br>D | E | E<br>D | S<br>E<br>P | T<br>R | A<br>I<br>0 | D<br>N<br>D | 0<br>S<br>U | c<br>c | D<br>R<br>T | E<br>I<br>O | P<br>S | с | ́б<br>F | N | N | E | s |
| Inicio<br>Número Expediente TWIRR |             |             |             |             |             |             |             |             |        |        |             |   |        |             |        |             |             |             |        |             |             |        |   |         |   |   |   |   |
|                                   | В           | usca        | ar          |             | Lin         | npia        | r Cr        | iter        | ios    |        |             |   |        | 2. P        | res    | ior         | 1ar (       | el b        | oote   | ón l        | ous         | car    |   |         |   |   |   |   |

#### C. Datos que se muestran

Luego de presionar el botón buscar, si el expediente existe, automáticamente, el sistema le mostrará la siguiente información:

- Tipo de producto: Tipo de producto afín, perteneciente al Número de expediente (cosmético, higiene del hogar, dispositivo médico, etc).
- Nombre del producto: Nombre del producto, al que se le desea efectuar inscripción.

- Estado actual: El estado actual, significa en la fase en que se encuentra el expediente de inscripción sanitaria. Los estados, pueden ser:
  - A. Recepción de papelería aprobada: Significa que el expediente se recibió en ventanilla, pero que aun no ha sido evaluado.
  - B. Evaluación profesional reprobada: Significa que el expediente ya ha sido evaluado y fue rechazado por evaluación profesional, por lo que no se le va a otorgar la inscripción sanitaria correspondiente.
  - C. Evaluación profesional aprobada: Significa que el expediente ya ha sido evaluado y fue aprobado, pero aún no se ha emitido la inscripción sanitaria.
  - D. Inscripción en proceso de emisión: Significa que en ese momento, se está emitiendo la inscripción sanitaria.
  - E. Inscripción sanitaria emitida: El certificado de inscripción ya fue emitido, y ya se le asignó un número de inscripción sanitaria. <u>El usuario ya puede ir a ventanilla a recoger su certificado.</u>
  - F. Inscripción entregada al usuario: El Usuario ya se presentó a ventanilla a recoger su certificado de inscripción sanitaria o a recoger la hoja que le detalla la causa de rechazo de la inscripción sanitaria.

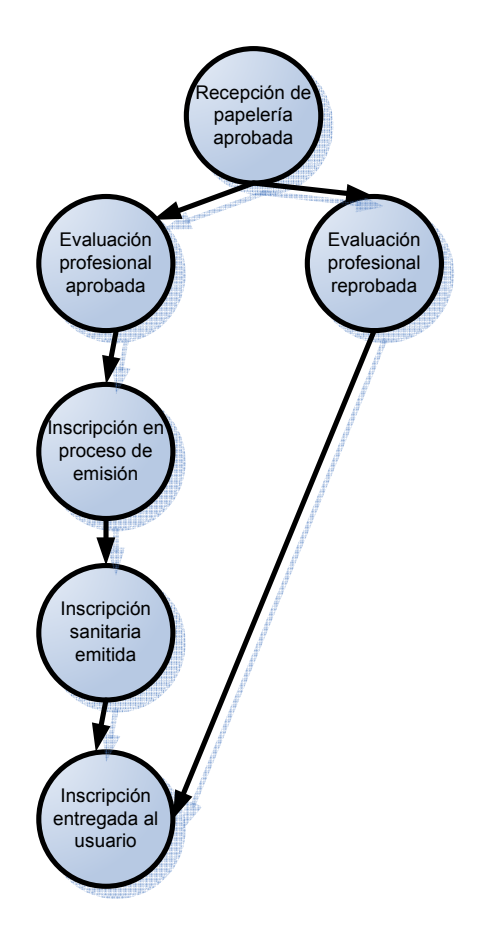

#### Estados para la inscripción sanitaria de productos afines

- Número de inscripción asignada: En el caso de que la evaluación profesional haya sido aprobada y el estado actual sea inscripción sanitaria emitida o inscripción entregada al usuario, en este dato, el usuario puede observar el número de inscripción sanitaria otorgada al expediente ingresado.
- Historial de estados: En esta sección, se encuentra la transición de estados por las que atravesó un expediente, con la fecha respectiva. Se inicia con la recepción de papelería aprobada, para finalizar en el estado actual.

| Pantalla que muestra el historial del expediente. |                 |                                   |              |  |  |  |  |  |  |  |  |  |
|---------------------------------------------------|-----------------|-----------------------------------|--------------|--|--|--|--|--|--|--|--|--|
| Historial del Expediente                          |                 |                                   |              |  |  |  |  |  |  |  |  |  |
|                                                   |                 |                                   |              |  |  |  |  |  |  |  |  |  |
|                                                   |                 |                                   |              |  |  |  |  |  |  |  |  |  |
| Tipo de Producto                                  | COSMETICOS      |                                   |              |  |  |  |  |  |  |  |  |  |
|                                                   | AQUA RITUALS C  | ~                                 |              |  |  |  |  |  |  |  |  |  |
| Nombre del Producto                               |                 |                                   |              |  |  |  |  |  |  |  |  |  |
|                                                   |                 |                                   | ~            |  |  |  |  |  |  |  |  |  |
|                                                   |                 |                                   |              |  |  |  |  |  |  |  |  |  |
| Estado Actual                                     | INSCRIPCION SAM | NITARIA EMITIDA                   | ARIA EMITIDA |  |  |  |  |  |  |  |  |  |
| No. Inscripcion Asignada                          | PT-43203        |                                   |              |  |  |  |  |  |  |  |  |  |
|                                                   |                 |                                   |              |  |  |  |  |  |  |  |  |  |
| Estado Ant                                        | terior          | Estado Actual                     | <u>Fecha</u> |  |  |  |  |  |  |  |  |  |
| INSCRIPCION EN PROCESO                            | D DE EMISION    | INSCRIPCION SANITARIA EMITIDA     | 8/18/2008    |  |  |  |  |  |  |  |  |  |
| EVALUACIÓN PROFESION                              | AL APROBADA     | INSCRIPCION EN PROCESO DE EMISION | 8/18/2008    |  |  |  |  |  |  |  |  |  |
| RECEPCION DE PAPELERIA                            | A APROBADA      | EVALUACIÓN PROFESIONAL APROBADA   | 8/14/2008    |  |  |  |  |  |  |  |  |  |
|                                                   |                 | RECEPCION DE PAPELERIA APROBADA   | 8/7/2008     |  |  |  |  |  |  |  |  |  |